# Sistema de Seguimiento del Programa de la Reforma Educativa

Ciclo escolar 2017-2018

Módulo 2

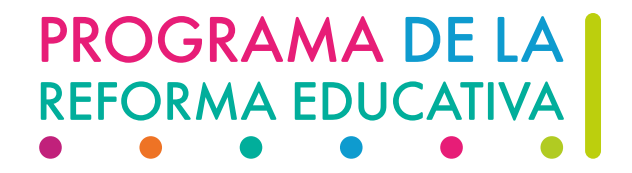

# **Registro de acciones**

Para llevar a cabo el registro ...

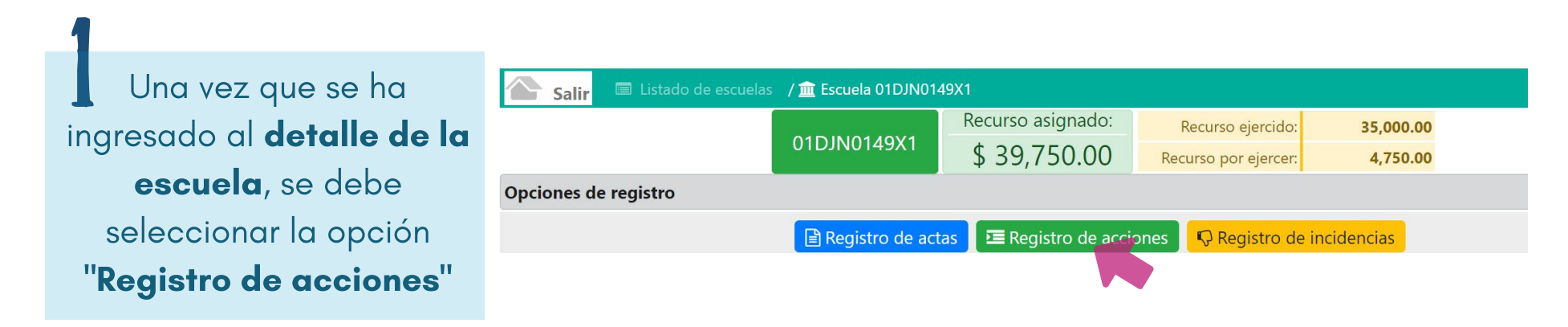

Se desplegará un formulario para el registro de acciones tal y como se muestra a continuación:

| Salir 🗉 Listado        | o de escuelas 🏾 🏛 Escuela 01DES0002N1   | / 🖻 Registro de acciones                                       |                                              |                                                |  |  |  |  |
|------------------------|-----------------------------------------|----------------------------------------------------------------|----------------------------------------------|------------------------------------------------|--|--|--|--|
| 01DES0002N1 Regis      | tro de acciones                         |                                                                |                                              |                                                |  |  |  |  |
| Rubro de gasto         |                                         |                                                                |                                              |                                                |  |  |  |  |
|                        | =                                       |                                                                |                                              | •                                              |  |  |  |  |
| ¿Qué prioridades educa | ativas busca atender?                   |                                                                |                                              |                                                |  |  |  |  |
|                        | Normalidad mínima de operación escolar  | Mejora de las competencias de lectura, escritura y matemáticas | Disminución del rezago y<br>abandono escolar | Desarrollo de una buena<br>convivencia escolar |  |  |  |  |
|                        |                                         |                                                                |                                              |                                                |  |  |  |  |
| Describa brevemente la | is acciones<br>descripción de la acción |                                                                |                                              |                                                |  |  |  |  |
|                        |                                         |                                                                | Segresar                                     | uardar registro 📕 🕈 Nueva y Guardar            |  |  |  |  |
|                        |                                         |                                                                | , riegiciar                                  |                                                |  |  |  |  |

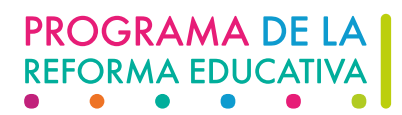

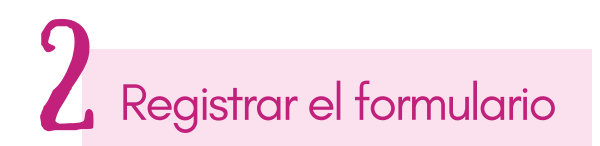

Deberá seleccionar del catálogo, el rubro de gasto en el que se invirtió

|                        | SEP<br>Incomparing a second second secon |
|------------------------|----------------------------------------------------------------------------------------------------|
| Salir 🔲 Listado e      | de escuelas 🏦 Escuela 01DES0002N1 / 🖻 Registro de acciones                                                                                                    |
| 01DES0002N1 Registre   | o de acciones                                                                                                    |
| Rubro de gasto         |                                                                                                    |
|                        |                                                                                                    |
|                        | RUBRO de GASTO                                                                                                    |
| ¿Qué prioridades educa |                                                                                                    |
|                        | Mantenimiento dei inmueble escolar<br>Condiciones de seguridad del inmueble escolar<br>Mobiliario escolar, distinto al del componente 1<br>Equipamiento escolar, distinto al del componente 1<br>Materiales educativos<br>Papelería<br>Conectividad                                                                                                    |
| Describa brevemente la | Contratación de asesorías, tutorías y materiales para docentes<br>Contratación de asesorías, tutorías y materiales para padres<br>Contratación de asesorías, tutorías y materiales para padres<br>Contratación de asesorías, tutorías y materiales para directores<br>Biblioteca<br>Software educativo<br>Fomento de actividades deportivas, artísticas, recreativas y de convivencia<br>Adaptaciones físicas, materiales e insumos para eliminar barreras para el aprendizaje<br>Otros 1 (especifique):<br>Otros 2 (especifique):                                                                                                    |
|                        | Secretaría de Educación Pública                                                                                                    |

Una vez que un rubro haya sido seleccionado, desaparecerá del catálogo

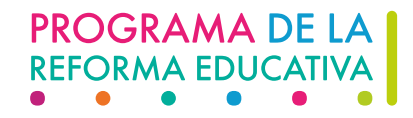

Posteriormente deberá indicar a que prioridad(es) educativa(s) se atiende(n) y una breve descripción de la(s) acción(es) realizada(s).

| 🖺 Salir 🔲 List      | ado de escuelas 🏾 🏦 Escuela 01DJN0168L                  | 1 / 🔚 Registro de acciones                                        |                                              |                                                |
|---------------------|---------------------------------------------------------|-------------------------------------------------------------------|----------------------------------------------|------------------------------------------------|
| 01DJN0168L1 Reg     | istro de acciones                                       |                                                                   |                                              |                                                |
| Rubro de gasto      |                                                         |                                                                   |                                              |                                                |
|                     | Biblioteca                                              |                                                                   |                                              | •                                              |
| ¿Qué prioridades ed | ucativas busca atender?                                 |                                                                   |                                              |                                                |
|                     | Normalidad mínima de<br>operación escolar               | Mejora de las competencias de<br>lectura, escritura y matemáticas | Disminución del rezago y<br>abandono escolar | Desarrollo de una buena<br>convivencia escolar |
|                     |                                                         | 8                                                                 | 0                                            | 2                                              |
| escriba brevemente  | e las acciones<br>Compra de mobiliario y libros para la | a biblioteca escolar                                              |                                              |                                                |
|                     |                                                         |                                                                   | 🖘 Regresar 🛛 🖬 Gu                            | ardar registro + Nueva y Guardar               |
|                     |                                                         |                                                                   |                                              |                                                |

Para registrar **otra acción,** se debe dar "**click**" en el botón **"nuevo y guardar**", el cual permite archivar el registro actual y **abrir un nuevo formulario.** 

Si **NO** requiere registrar más acciones, debe dar "**click**" en el botón "**guardar registro**" Una vez que haya terminado el registro de acciones, deberá dar "**click**" en el botón "**regresar".** 

PROGRAMA DE LA REFORMA EDUCATIVA

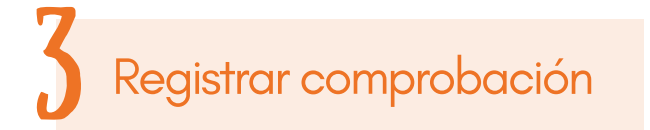

Una vez terminado el registro de las acciones, éstas se verán reflejadas en el **detalle de la escuela** como se muestra a continuación:

|             | Recurso asignado: | Recurso ejercido:    | 0.00      |
|-------------|-------------------|----------------------|-----------|
| 01DJN0149X1 | \$ 39,750.00      | Recurso por ejercer: | 39,750.00 |

#### **Documentos registrados**

| Tipo documento                                       | Fecha de registro | Documento |
|------------------------------------------------------|-------------------|-----------|
| Acta de instalación del Comité de Contraloria Social | 0                 | 0         |
| Acta de PLANEACIÓN                                   | 0                 | 0         |
| Acta de CIERRE                                       | 0                 | 0         |
| Recibo del REINTEGRO AL FIDEICOMISO                  | 0                 | 0         |

#### Acciones registradas

| Foto     | Acción realizada                                                                             | Categoría                                                                                                    | Tipo de<br>evidencia                                                                       | Recurso<br>ejercido | \$       |
|----------|----------------------------------------------------------------------------------------------|----------------------------------------------------------------------------------------------------|--------------------------------------------------------------------------------------------|---------------------|----------|
| SIN      | Biblioteca<br>DESCRIPCIÓN:<br>compra de libreros y libros para mejorar la biblioteca escolar | <ul> <li>Mejora de las competencias de<br/>lectura, escritura y matemáticas</li> </ul>                                                                                         | <ul> <li>Factura</li> <li>Recibo</li> <li>Estado de cta.</li> <li>Lista de raya</li> </ul> | \$ 0.00             | <u>m</u> |
| SIN<br>D | Equipamiento escolar, distinto al del componente 1<br>DESCRIPCIÓN:<br>compra de proyector    | <ul> <li>Normalidad mínima de operación<br/>escolar</li> <li>Disminución del rezago y abandono<br/>escolar</li> <li>Desarrollo de una buena<br/>convivencia escolar</li> </ul> | <ul> <li>Factura</li> <li>Recibo</li> <li>Estado de cta.</li> <li>Lista de raya</li> </ul> | \$ 0.00             |          |

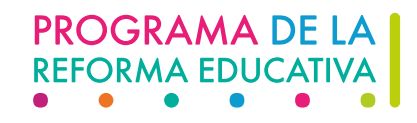

## En esta sección deberá registrar...

#### Evidencia fotográfica

### Tipo de evidencia

#### Recurso ejercido

#### **Acciones registradas**

| Foto     | Acción realizada                                                                                | Categoría                                                                                                    | Tipo de<br>evidencia                                                                               | Recurso<br>ejercido | ٠          |
|----------|-------------------------------------------------------------------------------------------------|----------------------------------------------------------------------------------------------------|----------------------------------------------------------------------------------------------------|---------------------|------------|
|          | iblioteca<br>DESCRIPCIÓN:<br>compra de libreros y libros para mejorar la biblioteca escolar     | <ul> <li>Mejora de las competencias de<br/>lectura, escritura y matemáticas</li> </ul>                                                                                         | <ul> <li>✓ Factura</li> <li>⊂ Recibo</li> <li>✓ Estado de cta.</li> <li>⊂ Lista de raya</li> </ul> | \$ 6,000.00         | <b>m</b> 🖉 |
| SIN<br>D | quipamiento escolar, distinto al del componente 1<br><b>DESCRIPCIÓN:</b><br>compra de proyector | <ul> <li>Normalidad mínima de operación<br/>escolar</li> <li>Disminución del rezago y abandono<br/>escolar</li> <li>Desarrollo de una buena<br/>convivencia escolar</li> </ul> | <ul> <li>✓ Factura</li> <li>⊂ Recibo</li> <li>✓ Estado de cta.</li> <li>⊂ Lista de raya</li> </ul> | \$ 8,000.0d         | Î          |

Una vez registrada la información y antes de continuar debe "GUARDAR"...

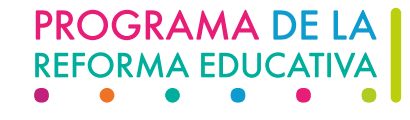

En la parte superior de la pantalla podrá observar el **recurso asignado** a la escuela; el **recurso ejercido**, que es la suma de los montos registrados en las acciones y; el **recurso por ejercer**, que es la diferencia entre el asignado y el ejercido.

| Salir Eiste          | 01DJN0149X                                                                         | Recurso as \$ 39,7                                  | ignado:<br>50.00                                | Recurso ejercido:<br>Recurso por ejercer: | 35,000.00<br>4,750.00                   |
|----------------------|------------------------------------------------------------------------------------|-----------------------------------------------------|-------------------------------------------------|-------------------------------------------|-----------------------------------------|
| Opciones de registre | þ                                                                                  |                                                     |                                                 |                                           |                                         |
|                      |                                                                                    |                                                     |                                                 |                                           |                                         |
|                      | 🖹 Registro de                                                                      | e actas 🛛 🔁 Regis                                   | tro de accione                                  | s 🛛 🖓 Registro de                         | incidencias                             |
| Documentos registr   | ados                                                                               | e actas 🛛 🗷 Regis                                   | tro de accione                                  | s 🦳 Ŗ Registro de                         | incidencias                             |
| Documentos registr   | ados<br>Tipo docum                                                                 | e actas 🛛 🖭 Regis                                   | tro de accione<br>Fecha de regis                | s 🛛 🖓 Registro de                         | incidencias<br>Documento                |
| Documentos registr   | ados<br>Tipo docum<br>Acta de instalación del Comité d                             | e actas 💽 Regis<br>nento<br>de Contraloria Social   | tro de accione<br>Fecha de regis<br>O           | s 🛛 🖓 Registro de                         | incidencias<br>Documento<br>O           |
| Documentos registr   | ados<br>Acta de instalación del Comité o<br>Acta de PLANEACIÓN                     | e actas 💽 🖻 Regis<br>nento<br>de Contraloria Social | tro de accione<br>Fecha de regis<br>O<br>O      | s 🖓 Registro de                           | incidencias<br>Documento<br>O<br>O      |
| Documentos registr   | ados Tipo docum Acta de instalación del Comité d Acta de PLANEACIÓN Acta de CIERRE | e actas 💽 🖻 Regis<br>Iento<br>de Contraloria Social | tro de accione<br>Fecha de regis<br>O<br>O<br>O | s <table-cell> Registro de</table-cell>   | incidencias<br>Documento<br>O<br>O<br>O |

Para tener en cuenta:

- El recurso ejercido debe coincidir con la información bancaria.
- El recurso por ejercer podrá considerarse como el saldo de la cuenta, siempre y cuando éste no haya sido retirado.

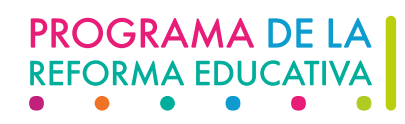

## **Modificaciones**

- Si requiere modificar el tipo de evidencia, monto ejercido y/o fotografías, deberá realizarlo desde el detalle de la escuela.
- Si requiere modificar el **rubro**, la **descripción** o la **prioridad** de alguna acción, deberá dar "**click**" en el botón de "edición" que aparece del lado derecho, al final de cada acción.
- En caso de requerirlo, también puede eliminar acciones con el botón "eliminar" .

Si la acción es borrada por error, no es posible recuperar la información por lo que deberá registrarla nuevamente.

En caso de realizar una modificación, no olvide "GUARDAR" los cambios.

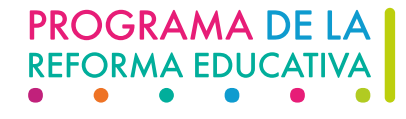

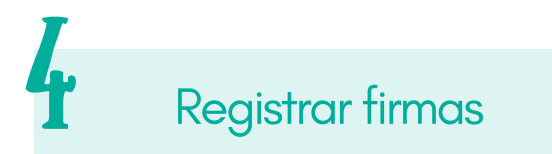

En el registro de firmas deberá indicar si las actas de inicio y cierre cuentan con lo siguiente:

|                                                                                            | Plane      | ación      | Cie        | erre |
|--------------------------------------------------------------------------------------------|------------|------------|------------|------|
|                                                                                            | SI         | NO         | SI         | NO   |
| ¿Cuenta con el sello de la escuela / Servicio de Educación Comunitara y/o Autoridad Local? | $\bigcirc$ | 0          | 0          | 0    |
| ¿Cuenta con la firma del director / Lec?                                                   | $\bigcirc$ | 0          | $\bigcirc$ | 0    |
| ¿Cuenta con la firma del presidente del CEPS/APEC?                                         | $\bigcirc$ | $\bigcirc$ | $\bigcirc$ | 0    |
| ¿Cuenta con la firma del representante de la AEL / Delegación CONAFE?                      |            | $\bigcirc$ | 0          | 0    |
| ¿Cuenta con el sello de la AEL/ Delegación CONAFE?                                         | $\bigcirc$ | 0          | $\bigcirc$ | 0    |

# Una vez registrada la información y antes de continuar debe "GUARDAR".

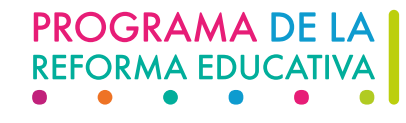

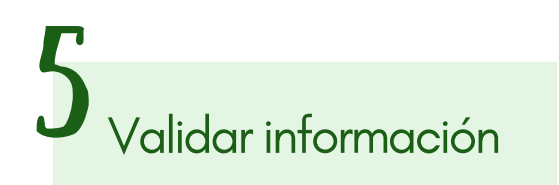

Para finalizar el registro de una escuela, deberá validar la información, es decir:

- Corroborar que los documentos son correctos y corresponden al cct que se está validando.
- Que la información de acciones, comprobación y firmas esté completa; y
- Que cuenta con la evidencia documental que la sustenta.

Una vez revisado lo anterior, deberá marcar la casilla que se encuentra en la parte inferior izquierda.

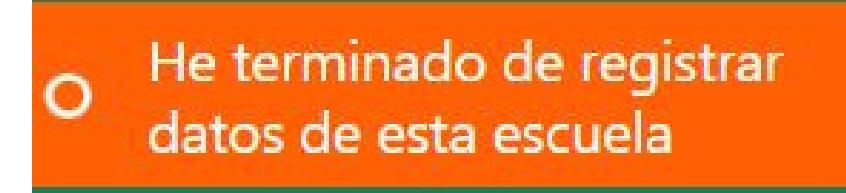

En caso de que tenga datos pendientes por registrar, el sistema no le permitirá validar la escuela.

Cuando una escuela haya sido validada **NO** podrá realizar modificaciones salvo que lo solicite a través del correo electrónico **diana.nieto@nube.sep..gob.mx** 

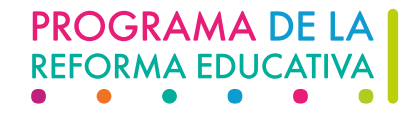

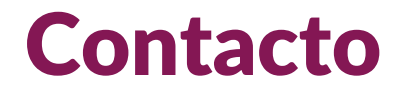

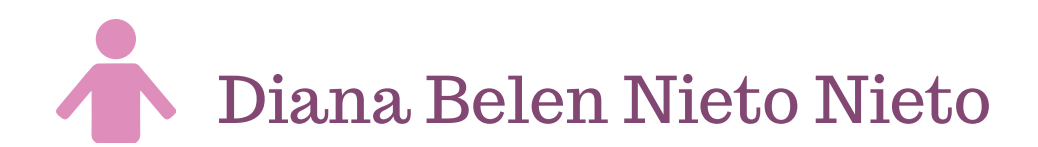

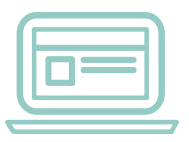

diana.nieto@nube.sep.gob.mx

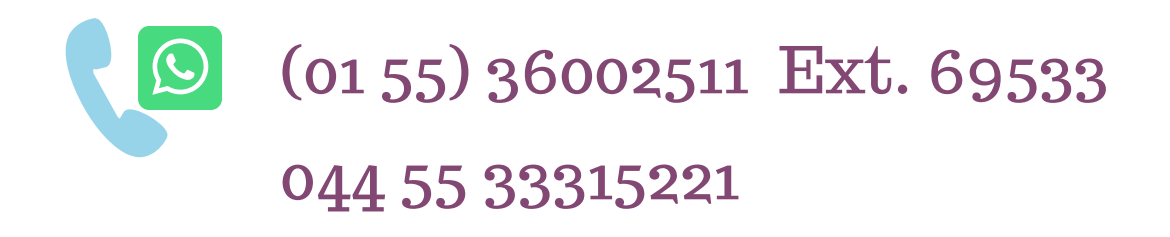

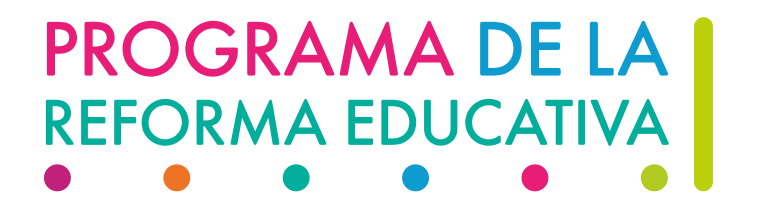